# For UVSOR Users

How to upload your manuscripts of the UVSOR Activity Report

### Preparing manuscripts of "UVSOR Activity Report"

(1) First prepare the following files according to the instructions on the web page (<u>https://www.uvsor.ims.ac.jp/eng/about/eactivity.html</u>).

(1) MS-WORD file (The name of the file should be the first author's name, "author.doc")
(2) PDF file of the above MS-WORD (author.doc) file (to confirm the appearance of the page)
Note: Figures and photographs are extracted from your MS-WORD file, so please paste high-resolution images.

- (2) Please refer to the past Activity Reports (https://www.uvsor.ims.ac.jp/eng/activity/index.html) to determine the field of your research from the list below.
  - 1: Accelerators and Instruments (accelerators, radiation, beamlines, equipment development, etc.)
  - 2: Material Sciences (solid state physics, materials development, etc.)
  - 3: Chemistry (research on gas or liquid phase molecules and clusters, operando measurements)
  - 4: Surface, Interface and Thin Films (Surface, Interface, Thin Films, etc.)
  - 5: Life, Earth and Planetary Sciences (Biology, medicine, earth sciences, etc.)
- ③ Combine all prepared files in a folder named "ApplicationNumber\_BLNumber\_FirstauthorName\_ResearchfieldNumber" and compress them into a zip file. You are now ready to upload.

Ex.: 22IMSOOO\_BLOO\_Author\_FieldO.zip

## How to submit your manuscripts of "UVSOR Activity Report"

| ange Password | My Profile Contact Us Single Sig | n-on Setting  |                                      |            |                                               | Timeout Count: 03:53        |                                      |
|---------------|----------------------------------|---------------|--------------------------------------|------------|-----------------------------------------------|-----------------------------|--------------------------------------|
| My Page       |                                  |               |                                      |            |                                               |                             |                                      |
| Password:     |                                  | reviewer >>   |                                      |            |                                               |                             | Please log into NOUS and go to your  |
| 新規申請/Ne       | w applications:                  |               |                                      |            |                                               |                             | My Page.                             |
| 年度<br>Year    | 分類<br>Classification             | 代表者<br>Leader | タイトル<br>Title                        | 役割<br>Role |                                               | 状態                          | ( https://nous.nins.jp/user/signin ) |
| St            | art : new application            |               |                                      |            |                                               |                             |                                      |
|               |                                  |               |                                      |            |                                               |                             |                                      |
| 採択済課題//       | Approved applications:           |               |                                      |            |                                               |                             |                                      |
| 年度<br>Year    | 分類<br>Classification             | 代表者<br>Leader | タイトル<br>Title                        | 役割<br>Role | 通知書 追加/出張申請<br>Notification Additional/Travel | 報告書 継続申請<br>Report Continue |                                      |
| 2020          | THE REPORT                       |               | and the state of the state           | 代表者        | notification - V apply                        | upload continue             |                                      |
| 2021          | Million and                      | ar sa         | a caracterization and                | 代表者        | notification - V apply                        | upload continue             |                                      |
| 2021          | Tell Martine                     |               | The second second second             | 協力者        | notification - V apply                        | upload continue             |                                      |
|               |                                  |               |                                      |            |                                               |                             |                                      |
| 昨年度採択済調       | 果題/Completed applications la     | ast year:     |                                      |            |                                               |                             |                                      |
| 年度<br>Year    | 分類<br>Classification             | 代表者<br>Leader | タイトル<br>Title                        |            | 役割 報告書<br>Role Report                         | 継続申請<br>Continue            |                                      |
| 2020          |                                  | 4.47          | <ul> <li>— 2.6 (0.807578)</li> </ul> |            | 代表者 upload                                    | continue                    |                                      |
|               |                                  |               |                                      |            |                                               |                             | The quideline in English to log into |
| 過去の申請/E       | expired applications:            |               |                                      |            |                                               |                             |                                      |
| # 2021: (ク    | Jック/Click to expand)             |               |                                      |            |                                               |                             | NOUS is given below.                 |
|               |                                  |               |                                      |            |                                               |                             | (https://www.ims.ac.ip/quide/docs/2  |
|               |                                  |               |                                      |            |                                               |                             |                                      |
|               |                                  |               |                                      |            |                                               |                             | _en_newuser_2022.pdf )               |
|               |                                  |               |                                      |            |                                               |                             |                                      |
|               |                                  |               |                                      |            |                                               |                             |                                      |

|                      | My Profile Contact Us Single                                                                                          | Sign-on Setting  |                             |              |                                            |               | Timeout Count: 03       | 3:53            |
|----------------------|----------------------------------------------------------------------------------------------------|------------------|-----------------------------|--------------|--------------------------------------------|---------------|-------------------------|-----------------|
| My Page              | 9                                                                                                    |                  |                             |              |                                            |               |                         |                 |
| Password:            |                                                                                                    | reviewer >>      |                             |              |                                            |               |                         |                 |
| ( "Ne                | w Application                                                                                                    | ns": list of the | applications not being rev  | iewed        |                                            |               |                         |                 |
| 年度<br>Year           | 分類<br>Classification                                                                                                  | 代表者<br>Leader    | タイトル<br>Title               | 役割<br>Role   |                                            |               | 状態  最i<br>Status  Up    | 修更<br>日<br>pdat |
| 5                    | Start : new application                                                                                               |                  |                             |              |                                            |               |                         | T               |
| "Ap                  | "Approved applications":                                                                                              |                  |                             |              |                                            |               |                         |                 |
|                      | or the approv                                                                                                    | veu Collaborat   |                             | ne present r | iscal real                                 | )             |                         |                 |
| 年度<br>Year           | 分類<br>Classification                                                                                                  | 代表者<br>Leader    | タイトル<br>Title               | 役割<br>Role   | 通知書 追加/出張申請<br>Notification Additional/Tra | avel          | 報告書 継続中<br>Report Conti | 申請<br>inue      |
| 2020                 | THE SECOND                                                                                                    |                  |                             | 代表者          | notification                               | ✓ apply       | upload cont             | Snue            |
| 2021                 | and a second sec                                                                                                    | an sait          | a construction and a second | 代表者          | notification =                             | ✓ apply       | upload cont             | inue            |
| 2021                 | 148 M                                                                                                    |                  | mana and a second           | 協力者          | notification =                             | ✓ apply       | upload cont             | Inue            |
| "Co<br>list          | "Completed applications last year":<br>list of the completed Collaborative Research Projects for the last Fiscal Year |                  |                             |              |                                            |               |                         |                 |
| 年度<br>Year           | 分類<br>Classification                                                                                                  | 代表者<br>Leader    | タイトル<br>Title               |              | 役割<br>Role                                 | 報告書<br>Report | 継続申請<br>Continue        |                 |
| 2020                 |                                                                                                    | -1 = T           | 2.A. Society 505            |              | 代表者                                        | upload        | continue                |                 |
| 過去の申請/<br>N 2021: (グ | 道志の申請/Expired applications:<br>1 2021: (クリック/Click to expand)                                                         |                  |                             |              |                                            |               |                         |                 |

#### There are four contents in My Page:

- $\boldsymbol{\cdot} \text{New applications}$
- Approved applicationsCompleted applications last year
- •Expired applications

Please carefully review the information on your application and select the correct year to submit your manuscripts.

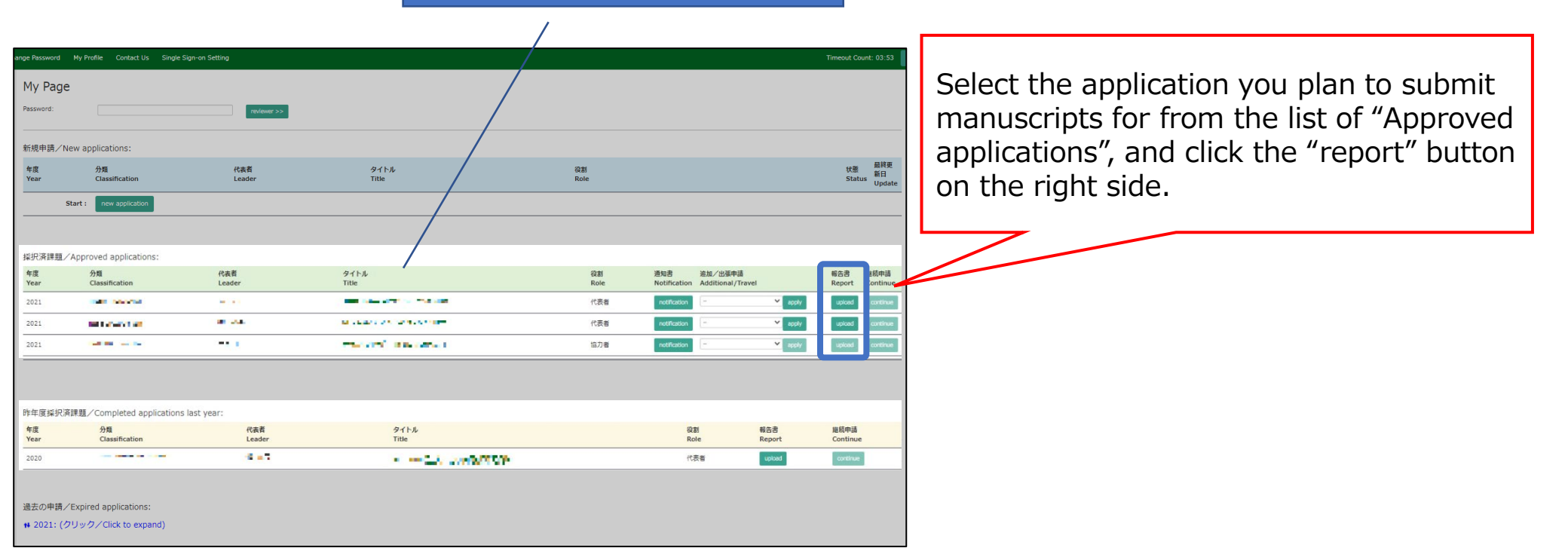

| ange Password N | 4y Profile Contact U <u>s</u> Si | ngle Sign-on Setting    |                                                             |              |                                               | Timeout Count: 03:53        |
|-----------------|----------------------------------|-------------------------|-------------------------------------------------------------|--------------|-----------------------------------------------|-----------------------------|
|                 |                                  |                         | nous.nins.jp の内容<br>Do you really upload an report? (16582) |              |                                               |                             |
| My Page         |                                  |                         | ок                                                          | キャンセル        |                                               |                             |
| Password:       |                                  | reviewer >>             |                                                             | 117 67       |                                               |                             |
| 新相由語/Nev        | w applications:                  |                         |                                                             |              |                                               |                             |
| 4//////19/ NCV  | 分類                               | 代志者                     | タイトル                                                        | 谷町           |                                               | 我能 最終更                      |
| Year            | Classification                   | Leader                  | Title                                                       | Role         |                                               | Status 新日<br>Update         |
| Sta             | rt : new application             |                         |                                                             |              |                                               |                             |
|                 |                                  |                         |                                                             |              |                                               |                             |
| l .             |                                  |                         |                                                             |              |                                               |                             |
| 採択済課題/A         | pproved applications:            | 伊卡莱                     | およたれ                                                        | 27-01        | ana bu /山花舟は                                  | 和生命 经结束法                    |
| 平度<br>Year      | 27期<br>Classification            | 代表有<br>Leader           | ダイトル<br>Title                                               | GEBI<br>Role | 週知者 追加/出集中商<br>Notification Additional/Travel | 報告書 紙物甲讀<br>Report Continue |
| 2022            | THE REPORT                       |                         |                                                             | 代表者          | notification apply apply                      | upload continue             |
| 2022            | and shares that                  | ar 24.                  | and a second state of the second second                     | 代表者          | notification apply                            | upload continue             |
| 2022            |                                  |                         | mental and the second                                       | 協力者          | notification - V apply                        | upload continue             |
| 1               |                                  |                         |                                                             |              |                                               |                             |
| 地在市场记忆的         |                                  | for a look control      |                                                             |              |                                               |                             |
| FF+成採択消胡<br>年度  | Read / Completed applicat        | NUIIS last yeal.<br>代表者 | タイトル                                                        |              | 役割 報告書                                        | 継続申請                        |
| Year            | Classification                   | Leader                  | Title                                                       |              | Role Report                                   | Continue                    |
| 2021            |                                  | 4.45                    | <ul> <li>— 2.5 (2000) 300</li> </ul>                        |              | 代表者 upload                                    | continue                    |
|                 |                                  |                         |                                                             |              |                                               |                             |
| 過去の申請 / F       | xpired applications:             |                         |                                                             |              |                                               |                             |
| ** 2021: (クリ    | リック/Click to expand)             |                         |                                                             |              |                                               |                             |
|                 |                                  |                         |                                                             |              |                                               |                             |

#### Template files and links to the web page for manuscripts of "UVSOR Activity Report"

| My Page Download PDF Save App.                                                                                                    | Submit App.                                                                                                    | Timeout Count: 03:59                                                | Login User: 🔽 🕨 🤉                   |                                                     |
|----------------------------------------------------------------------------------------------------|----------------------------------------------------------------------------------------------------|---------------------------------------------------------------------|-------------------------------------|-----------------------------------------------------|
| 共同利用研究の報告について<br>Activity Report案内将生態の登録 File Upload                                                                                                    | / About Activity Report submission                                                                                                    |                                                                     |                                     | You will be redirected to the "About                |
| Activity Report案内/Submission Instruction for manu                                                                                                    | scripts of UVSOR Activity Report                                                                                                    |                                                                     | Activity Report submission" screen. |                                                     |
| Activity Reportの提出案内は、次のURLからご覧ください。作成後は「F<br>同一提題に対してActivity Reportを2件までアップロードできます。それ<br>https://www.uvsorims.ac.jp/about/activityreport-uvsor.html                                                | lie Upload」ダブからアップロードしてください。<br>以上アップロードする場合はUVGOK単務室(uvsor@ims.ac.jo)までご達得ください。                                                                |                                                                     |                                     | , .                                                 |
| For information on submitting manuscripts of the UVSOR Activity R<br>You can upload up to 2 manuscripts of the UVSOR Activity Report<br>https://www.uvsor.ims.ac.jp/about/activity/report-uvsor.html | eport, please volver the LISL After completion of your manuscript, please upload it from the "File Upload" to<br>for the same research project. | iao.                                                                |                                     |                                                     |
| 学位取得・学生数の登録 / Registration of the contribu                                                                                                    | tion of degrees and the number of participating students                                                                                        |                                                                     |                                     |                                                     |
| 今後の活動の参考とするため、学位取得への寄与及び参加学生数を可能な                                                                                                    | (薬園でご回答ください。                                                                                                    |                                                                     |                                     | Very serie decomplete d'Alere terre de la Cilla Com |
| High 2 - 2 - 2 - 2 - 2 - 2 - 2 - 2 - 2 - 2                                                                                                    | • AU / NO ( 200 / Tes                                                                                                    | 学士政(時工通短)/ Number or students who received a doctoral (PhD) begree. | 0                                   | You can download the template file for              |
| 修士学位取得への寄与 / Contribution to master's degree                                                                                                    | 参 なし / № ○ あり / Yes                                                                                                    | 学生数(修士通程)/ Number of students who received a master's degree.       | 0 人 / Person(s)                     | the manuscript and check the web page               |
| 学士学位取得への寄与 / Contribution to bachelor's degree                                                                                                    | ● なし/No ○ あり/Yes                                                                                                    | 学主教(学部学生)/ Number of students who received a bachelor's degree.     | 0 人 / Person(s)                     | for detail.                                         |
| 参加学生数 / Total number of participating students                                                                                                    | 上記の学生を含めて、課題実施に参加したすべての学生数をご記入ください。<br>Number of all students who participated in this research project, including those listed above.          |                                                                     |                                     |                                                     |
|                                                                                                    |                                                                                                    |                                                                     | 0 人 / Person(s)                     |                                                     |
| ■ 問い合わせ/ Inquiary                                                                                                    |                                                                                                    |                                                                     |                                     |                                                     |
| 戦告書についてご不明な点等ありましたら以下の担当係までご連絡くださ                                                                                                    | τι,                                                                                                    |                                                                     |                                     |                                                     |
| If you have any questions, please contact the following section.                                                                                                    |                                                                                                    |                                                                     |                                     |                                                     |
| 大字共同利用編載法人 目然科学研究機構<br>分子科学研究所 UVSOR事務室 超起利用担当<br>National Institutes of National Sciences(NINS)<br>Institute for Molecular Science<br>UVSOR Synchrotron Facility                                    |                                                                                                    |                                                                     |                                     |                                                     |

#### Selection of the beamline and research field

| My Page Download PDF Save App. Subm<br>共同利用研究の報告に                                                                                                    | it App.<br>ついて                                                                                                    | Timeout Count: 03:24 Login User: | Please select the beamline you used and your research field from the list. |
|----------------------------------------------------------------------------------------------------|----------------------------------------------------------------------------------------------------|----------------------------------|----------------------------------------------------------------------------|
| UVSOR施設利用実施報告書・Activity Report#(別)子<br>UVSOR施設利用実施報告書の様式は、次のURLからう<br>同一課題に対して異なる期間に実施した報告書を4回まで<br>https://www.uvsor.ims.ac.jp/form/D_14.00c<br>2. Activity Reportの提出案例は、次のURLからご覧くだ<br>同一課題に対してActivity Reportを2件までアップロート<br>https://www.uvsor.ims.ac.jp/about/activityrepo | Tile Upload<br>Int案内<br>がシンロードしてください。作成後はUVSDR事務室(uvsor@ims.ac.jp)まで提出してください。<br>環出できます。それ以上解告書を提出する場合はUVSOR事務室(uvsor@ims.ac.jp)までご連絡ください。<br>さい。作成後は「File Upload」ダブからアップロードしてください。<br>こできます。それ以上アップロードする場合はUVSOR事務室(uvsor@ims.ac.jp)までご連絡ください。<br>rt-uvsor.html |                                  |                                                                            |
| ビームライン・研究分野選択<br>利用したビームラインを選択してください、Please<br>select the beamline you used.<br>研究分野を下記の中から選択してください、Please<br>select your research field from the list.                                                                                                    | 未選択<br>• Required field<br>未選択<br>• Required field                                                                                                    | · · ·                            |                                                                            |

#### How to register the contribution to degrees and the number of participating students

| My Page Download PDF Save App.                                                                                                    | Submit App.                                                                                                    | Timeout Count: 03:58                                                   | gin User: 🏴 🗖 🎵  |                                          |  |
|----------------------------------------------------------------------------------------------------|----------------------------------------------------------------------------------------------------|------------------------------------------------------------------------|------------------|------------------------------------------|--|
| 共同利用研究の報告について                                                                                                    | / About Activity Report submission                                                                                                    |                                                                        |                  | Please respond to the question regarding |  |
| Activity Report案内/学生数の登録 File Upload                                                                                                    |                                                                                                    |                                                                        |                  | the contribution of degrees and the      |  |
| Activity Report案内/Submission Instruction for manu                                                                                                    | uscripts of UVSOR Activity Report                                                                                                    |                                                                        |                  |                                          |  |
| Activity Reportの提出部内は、200JRLサウンT客ください、作気能は F<br>同一種語にグリてんないiny Reportをお作るでアップロートできます。そう<br>https://www.socimics.ac.ja/Book/activitysgotv-user.htm<br>For information on submitting manuscatus of the UNGOR Activity<br>No can used out to 2 manuscrets of the UNGOR Activity Report<br>https://www.usecims.ac.ja/about/activityreport-user.html | ile Upload」タガからアップロードしてください。<br>以上アップロードする場合はJVSOR専務室<br>(Lesont, planas visit the following URL After completion of your manuscript, planas upload it from the "File Upload" tab.<br>for the same research project. |                                                                        | research project |                                          |  |
|                                                                                                    |                                                                                                    |                                                                        |                  |                                          |  |
| チゼ取得・チエ致の意味/ Registration of the contribu                                                                                                    | aon or degrees and the number or participating scopents<br>#프로그램: ( Kari )                                                                                                    |                                                                        |                  |                                          |  |
| 「彼の活動の影響とするため、子位和時代の音子次の影响子主要を引起る<br>「「「空谷物理への寄与」/ Contribution to doctoral (PhD) degree                                                                                                    | and CLEMANY/COVI                                                                                                    | 发生数 (張十頌録) / Number of students who received a doctoral (PhD) decree   |                  |                                          |  |
|                                                                                                    |                                                                                                    | The network of the network of the network of the second (in b) degree. | 0 人 / Person(s)  |                                          |  |
| 修士学位取得への寄与 / Contribution to master's degree                                                                                                    | ● なし/No ○ あり/Yes                                                                                                    | 学生数(修士通程) / Number of students who received a master's degree.         | 0 人 / Person(s)  |                                          |  |
| 学士学位取得への書与 / Contribution to bachelor's degree                                                                                                    | ● おし / No ○ あり / Yes                                                                                                    | 学生数 (学部学生) / Number of students who received a bachelor's degree.      | 0 人 / Person(s)  |                                          |  |
| 参加学生数 / Total number of participating students                                                                                                    | 上記の学生を含めて、課題実施に参加したすべての学生数をご記入ください。<br>Number of all students who participated in this research project, including those listed above.                                                                               |                                                                        |                  |                                          |  |
|                                                                                                    |                                                                                                    |                                                                        | 0 J. / Person(s) |                                          |  |
| ■ 問い合わせ/ Inquiary                                                                                                    |                                                                                                    |                                                                        |                  |                                          |  |
| 報告書についてご不明な点等ありましたら以下の担当係までご連絡くださ                                                                                                    | 50%                                                                                                    |                                                                        |                  |                                          |  |
| If you have any questions, please contact the following section.                                                                                                    |                                                                                                    |                                                                        |                  |                                          |  |
| 大学共同利用電話法人目然科学研究指摘<br>分子科学研究所 UVSOR時期室 航空利用出当<br>National Institutes of National Science(NINS)<br>Institute for Notecular Science<br>UVSOR Synchrotron Facility<br>email:uvsor@ima.ac.jp                                                                                                    |                                                                                                    |                                                                        |                  |                                          |  |

#### How to register the contribution to degrees and the number of participating students

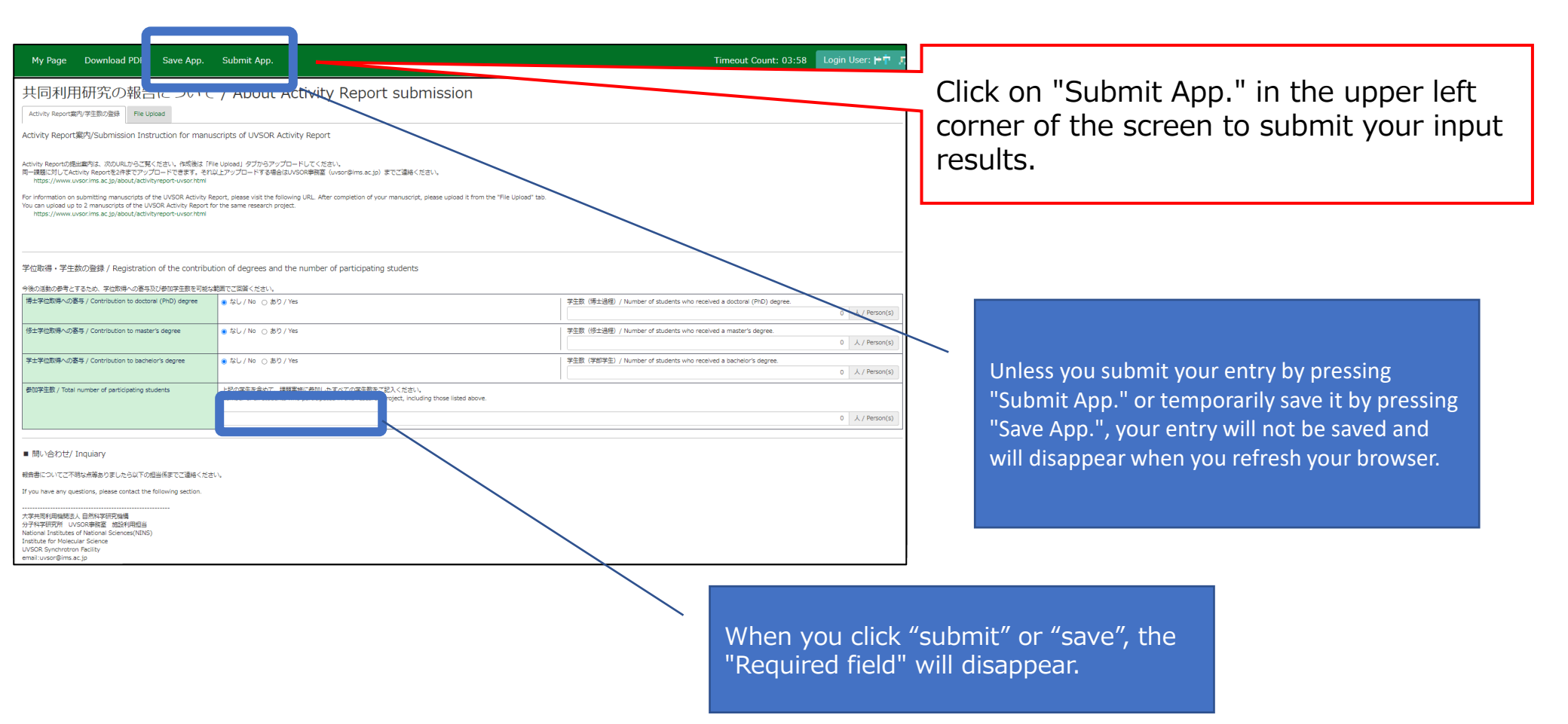

#### How to submit your manuscripts of "UVSOR Activity Report"

| My Page Download PDF Save App.                                                                                                    | Submit App.                                                                                                    | Timeout Count: 03:58 Login User: 🕂 🗍                                                |
|----------------------------------------------------------------------------------------------------|----------------------------------------------------------------------------------------------------|-------------------------------------------------------------------------------------|
| 共同利用研究の起生について                                                                                                    | / About Activity Report submission                                                                                                    |                                                                                     |
| Activity Report案内/学 の登録 File Upload                                                                                                    |                                                                                                    |                                                                                     |
| Activity Report案内/                                                                                                    | Serpes of Collection of the second second second second second second second second second second second second                                           |                                                                                     |
| Activity Reportの提出業内は、次のURLからご覧ください。作時後は「FI<br>同一課題に対してActivity Reportを2件までアップロードできます。それ」<br>https://www.uvsor.ims.ac.jp/about/activityreport-uvsor.html | lle Upload」タブからアップロードしてください。<br>以上アップロードする場合はUVSOR単務室(uvson©ims.ac.jp)までご遠絶ください。                                                                          |                                                                                     |
| For information on submitting manuscripts of the UVSOR Activity Re<br>You can upload up to 2 manuscripts of the UVSOR Activity Report for                | eport, please visit the following URL. After completion of your manuscript, please upload it from the "File Upload" tab.<br>or the same research project. |                                                                                     |
| https://www.uvsot.ins.ac.jp/about/activityreport-uvsot.ntm                                                                                               |                                                                                                    |                                                                                     |
|                                                                                                    |                                                                                                    |                                                                                     |
| 子仙取得・子生数の2壁球 / Registration of the contribut<br>今後の活動の参考とするため、字位取得への裏与及び参加字生数を可能な                                                                        | tion or degrees and the number or participating students<br>範囲でご回答ください。                                                                                   |                                                                                     |
| 博士学位取得への寄与 / Contribution to doctoral (PhD) degree                                                                                                    | ● なし / No ○ あり / Yes                                                                                                    | 字主数(博士通程)/ Number of students who received a doctoral (PhD) degree. 0 人 / Person(s) |
| 修士学位取得への寄与 / Contribution to master's degree                                                                                                    | ● なし/No ○ あり/Yes                                                                                                    | 学生数(修士通信) / Number of students who received a master's degree.                      |
| 学士学位取得への寄与 / Contribution to bachelor's degree                                                                                                    | ● おし / No ○ あり / Yes                                                                                                    | 学主教(学部学生)/ Number of students who received a bachelor's degree.                     |
| 参加学生数 / Total number of participating students                                                                                                    | 上記の学生を含めて、課題実施に参加したすべての学生数をご記入ください。                                                                                                    | 0 人/Person(s)                                                                       |
|                                                                                                    | Number of all students who participated in this research project, including those listed above.                                                           | 0 4 ( Person(e)                                                                     |
|                                                                                                    |                                                                                                    | <ul> <li>XV Coon(a)</li> </ul>                                                      |
| ■ 問い合わせ/ Inquiary                                                                                                    |                                                                                                    |                                                                                     |
| 報告書についてご不明な点等ありましたら以下の担当係までご連絡くださ<br>If you have any questions, please contact the following section                                                     | τι\.                                                                                                    |                                                                                     |
|                                                                                                    |                                                                                                    |                                                                                     |
| 分子科学研究所 UVSOR事務室 超設利用担当<br>National Institutes of National Sciences(NINS)<br>Institute for Molecular Science                                             |                                                                                                    |                                                                                     |
| UVSOR Synchrotron Facility<br>email:uvsor@ims.ac.jp                                                                                                    |                                                                                                    |                                                                                     |

| 共同利用研究の報告に                                                | ついて / About A            | ctivity Report submission       |        |  |  |  |
|-----------------------------------------------------------|--------------------------|---------------------------------|--------|--|--|--|
| Activity Report案内/学生数の登録 File Upload                      |                          |                                 |        |  |  |  |
| 年度 /FY 分類 / Application                                   | <sub>代表者</sub> /Research | 申請書タイトル /Research Project Title |        |  |  |  |
| 2023 IMS-CATEGORY-jp                                      | Representative           |                                 |        |  |  |  |
| 報告書種別 /Type of report ファイル                                | ▲/File name              | 提出日                             | STATUS |  |  |  |
| Activity Report(1件目)/ Activity<br>report (1st manuscript) |                          |                                 |        |  |  |  |
| ファイルを選訳     選択されていません     Send                            |                          |                                 |        |  |  |  |
| Activity Report(2件目)/ Activity<br>report (2nd manuscript) |                          |                                 |        |  |  |  |
| ファイルを選択 選択されていません                                         |                          | Send                            |        |  |  |  |
|                                                           |                          |                                 |        |  |  |  |
|                                                           |                          |                                 |        |  |  |  |
|                                                           |                          |                                 |        |  |  |  |

Please confirm that you have switched to the report upload screen.

|                                                                                                |            |        | Click a button and select the manuscript zip file. |
|------------------------------------------------------------------------------------------------|------------|--------|----------------------------------------------------|
| 共同利用研究の報告について / About Activity Report subm                                                     | nission    |        |                                                    |
| 年度/FY 分類/Application 代表者/Research 申請おクイレー/Research Proj<br>2023 IMS category iP Representative | ject Title |        |                                                    |
| 報告書紙別/Type of report ファイルを/Eile Prame                                                          | 提出日        | STATUS | You may upload up to two manuscripts               |
| Activity Report (1件目)/ Activity                                                                |            |        | for the same application. If you wish to           |
| ファイルを選択 選択されていません                                                                              | Send       |        | upload more than two, please contact the           |
| Activity Report (2 件目) / Activity<br>report (2nd manuscript)                                   |            |        | UVSOR Activity Report Editor at uvsor-             |
| ファイルを選択、選択されていません                                                                              |            |        | report@ims.ac.jp.                                  |
|                                                                                                |            |        | · - ·                                              |
|                                                                                                |            |        |                                                    |

# [NOUS] - Activity Report (1件目) Submitted/R2021-9247 ●●● > no-reply@nous.nins.jp To mayu, ims-submit-a ▼ Image: The Formation of the formation of the formati

NOUS : https://nous.nins.jp/

A confirmation email will be sent to you once the submission has been completed.

You may upload as many times as you like until the submission deadline.

| 共同利用研究の報告について / About Activity Report submission                                                                                                    | Click "Uploaded" under "STATUS" to |
|----------------------------------------------------------------------------------------------------|------------------------------------|
| 年度/FY         外類/Application         代表哲/Research         申請書タイトル         /Research Project Title           2023         IMs category /p         Representative | download the report.               |
| Web書簡例/Type of report ファイル&/File name 現出日                                                                                                    | STATUS                             |
| Activity Report (1 件目) / Activity<br>report (1st manuscript)                                                                                                    |                                    |
| ファイルを選択 選択されていません Send                                                                                                    |                                    |
| Activity Report (2件目) / Activity<br>report (2nd manuscript)                                                                                                    |                                    |
| ファイルを選択 違訳されていません Send                                                                                                    |                                    |
|                                                                                                    |                                    |
|                                                                                                    |                                    |

That's all for "How to upload your manuscripts of UVSOR Activity Report from NOUS".

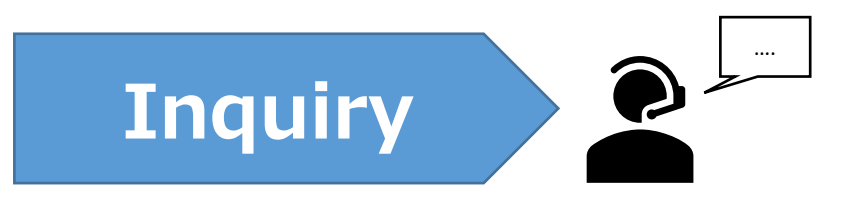

#### If you have any questions, please refer to the contact information below.

#### • Institute for Molecular Science Website – NOUS Manual (English follows Japanese) https://www.ims.ac.jp/guide/webnous.html

• UVSOR Website – Call for UVSOR Activity Report 2023 manuscripts https://www.uvsor.ims.ac.jp/eng/about/eactivity2022.html

#### About Using UVSOR

uvsor@ims.ac.jp UVSOR Office, Institute for Molecular Science, National Institutes of Natural Sciences Inter-University Research Institute Corporation